## Instructions for Members who used TUMCU before for their PPP Loan

First – Log into the PPP platform: https://lender.loan-street.com/

Second – Click the 'Apply for PPP Second Draw Loan' button ①

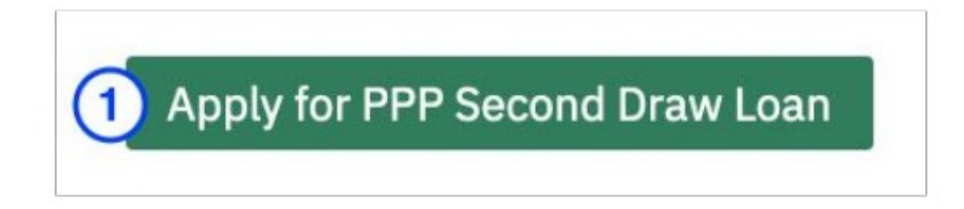

Your previously-entered basic information will appear!

**Third** - Complete any boxes with a red \* and answer the questions. Click "Save" to proceed.

**Fourth** - Upload your proof of a 25% quarterly reduction in gross revenue (2019 vs. 2020) Examples would be annual, quarterly or monthly financial reports. If you do not have formal financial reports, create a simple spreadsheet showing your income by quarter during 2019 and 2020. Be sure you can demonstrate proof of these amounts if you are ever audited.

To get to the closing checklist ①, you may click 'Closing' ② on the left navigation pane to go back to edit various steps in the process.

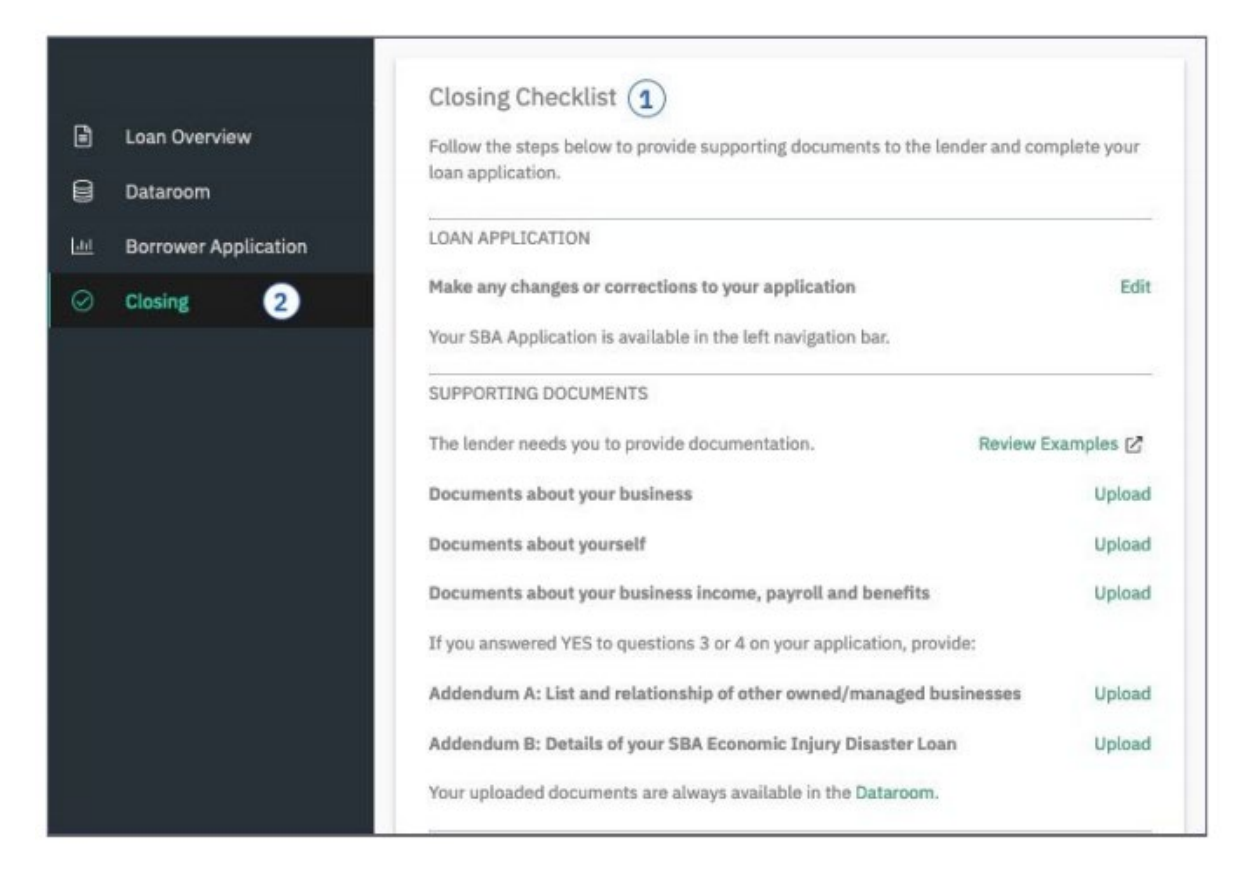

To see or make changes to your application before you submit, click 'Borrower Application' ① on the left-hand navigation bar.

|    | Loan Overview<br>Dataroom<br>Borrower Application 1 | Paycheck Protection<br>Please complete to the<br>BUSINESS INFORMATION<br>Business Land Name*                                                                                                    | Program E<br>t best of your | ability at this s                                                                                                    | Additional Resources<br>Instructions for this form may be found<br>on the SBA's most recent PPP<br>Application (SBA Form 2483), which is<br>available for download at: |  |
|----|-----------------------------------------------------|----------------------------------------------------------------------------------------------------|-----------------------------|----------------------------------------------------------------------------------------------------|----------------------------------------------------------------------------------------------------|--|
| Ø  | Closing                                             | Business Legal Name* Dublin Porter, Inc.  Business Street Address (no P.D. Box Addresses allowed)*  12 Hartsdale Avenue Business Address Line 2 (optional)  City* State* Zip* Mamaroneck NY * 10543 + 4 digits is optional  Business Phone*  (914) 234 - 2342  DBA or Tradename (if applicable) |                             | available for download at:<br>https://www.sba.gov/document/sba-<br>form-2483-paycheck-protection-<br>program-borrower-application-form |                                                                                                    |  |
| යී | Profile<br>Help                                     | Taxpayer Identification Number (TIN) EIN +                                                                                                    |                             |                                                                                                    | 1                                                                                                    |  |
|    | LOANSTREET                                          | Cancel Save                                                                                                    |                             |                                                                                                    |                                                                                                    |  |

Once you have completed the upload of your documents, click 'Submit Application for Review' 1 button on the Closing Checklist.

| SUBMIT APPLICATI   | DN                                               |      |
|--------------------|--------------------------------------------------|------|
| When you think eve | ything is ready, click below to notify your lend | ler. |
| Submit Applicatio  | n for Review                                     |      |

As before, after you submit your application for review, TUMCU staff will review the information fomr completeness. After that review, TUMCU will send an email through Docusign so that the designated signee can 'electronically' sign the SBA PPP 2<sup>nd</sup> draw application. Once that signed document is received back, TUMCU will then submit your application to the SBA for approval.

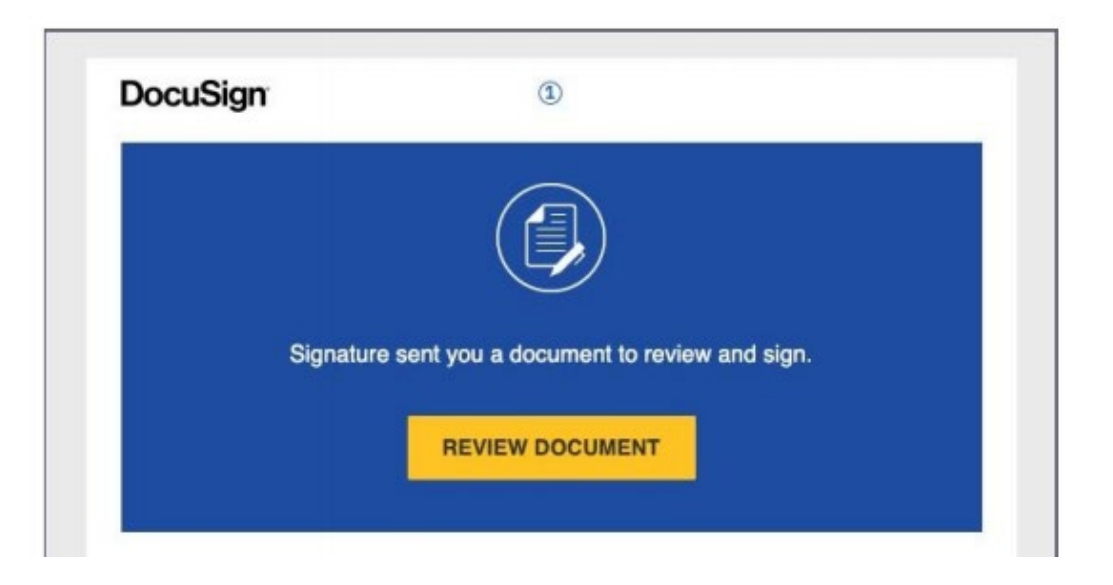

Once approved by the SBA, TUMCU staff will prepare the promissory note to send back out for the final 'electronic' signature.

We will then discuss options for remitting the loan proceeds into your exisiting TUMCU account or other account you may designate.

You may reach us at **804-672-0200** or email <u>loans@tumcu.org</u> if you have any questions.